## HOW TO GRANT PROXY ACCESS

0

- Login to the <u>MyUTRGV</u> student portal using an approved web browser. Banner 9 Self-Service Registration is recommended on this webbrowser:
- 2. Select the Application ASSIST.
- 3. Click on Student Profile.

|  | Student Profile                                                                                                    |
|--|----------------------------------------------------------------------------------------------------|
|  | View your personal and academic information,<br>view/request a transcript, view your degree plan,<br>and apply for graduation. |

4. Click on **Proxy Management** from the menu on the left-hand side.

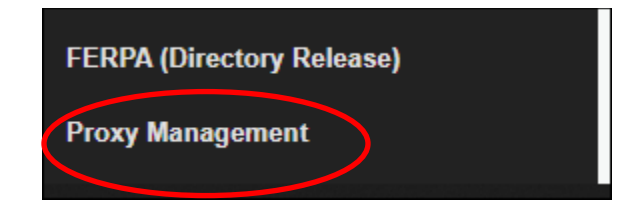

5. Click on Add New.

| <u>My Profile</u> • Proxy Ma | anagement                                                                       |           |
|------------------------------|---------------------------------------------------------------------------------|-----------|
| Proxy Manag                  | gement                                                                          | + Add New |
|                              | i There are no proxies available for you to view. Click Add New to add a proxy. |           |

 On the next page under the Proxy Information tab, first enter the information for the person you are authorizing as a proxy: <u>their</u> First Name, <u>their</u> Last Name, <u>their</u> E-Mail address twice, then select the Relationship from the drop-down menu.

| Proxy Information (i) |   |  |  |  |
|-----------------------|---|--|--|--|
| Profile (Required)    |   |  |  |  |
| First Name            |   |  |  |  |
| First Name            |   |  |  |  |
| Last Name             | _ |  |  |  |
| Last Name             |   |  |  |  |
| E-Mail                | _ |  |  |  |
| E-Mail Address        |   |  |  |  |
| Verify E-Mail         | _ |  |  |  |
| Verify E-Mail Address |   |  |  |  |
| Relationship ()       | _ |  |  |  |
| Select a Relationship |   |  |  |  |

7. Once you have entered all of the required information, the Start Date and Stop Date will populate which indicates how long the proxy will have access to your record. The default Stop Date is one year from the date you are initially granting access. However, you can adjust the Stop Date as needed by clicking on the calendar icon if you want to grant access for a shorter or longer period than one year. The proxy will have access until midnight of the selected Stop Date.

| Start Date | Stop Date  |  |
|------------|------------|--|
| 05/06/2022 | 05/06/2023 |  |
|            |            |  |

8. You may also include an optional description of your proxy such as Mother, Father, etc., *or* you may leave this field blank.

| Additional Information |   |
|------------------------|---|
| Description            |   |
| Description            | ] |
|                        | - |

9. Next, select the pages you want to authorize access to. You may check off the Select All box to grant access to all pages or you may also select certain pages individually by checking off the appropriate boxes. You can also Copy Authorizations from another assigned proxy if applicable. You will be able to update the authorized pages at any time if you decide you would like to alter your proxy's authorizations in the future. Once you have selected all the necessary pages, click Submit.

| Authorizations (Required) (i)           |                                         |
|-----------------------------------------|-----------------------------------------|
| Select All                              | Copy Authorizations (i) Select a Person |
| Student Profile                         |                                         |
| Utudent Grades                          |                                         |
| Week at Glance                          |                                         |
| Financial Aid Status                    |                                         |
| Student Holds                           |                                         |
| Financial Aid Dashboard                 |                                         |
| Financial Aid Award Offer               |                                         |
| Financial Aid Notifications             |                                         |
| Financial Aid Resources                 |                                         |
| Financial Aid Satisfactory Requirements |                                         |
| College Financing Plan                  |                                         |
|                                         |                                         |
| Cance Submit                            |                                         |

10. After clicking Submit, you will see a message in the upper right-hand corner letting you know the proxy has been created. Your proxy will receive three emails including a confirmation email and two emails containing information necessary for them to activate their account. The proxy will be listed on your Proxy Management page with a status of Inactive until they have activated their account.

The proxy has been successfully created.